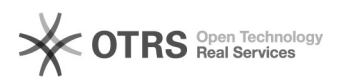

## Разбить рисунок формата А1 на 4 фрагмента формата А4

## 30.07.2025 08:24:42

## Печать статьи FAQ

| Kateronwa                                                                                                    | LibreOffice          | Голоса:                  | 0                             |
|----------------------------------------------------------------------------------------------------|----------------------|--------------------------|-------------------------------|
| анстория.                                                                                                    |                      |                          |                               |
| Состояние:                                                                                                    | общедоступное (всем) | Результат:               | 0.00 %                        |
| Язык:                                                                                                    | ru                   | Последнее<br>обновление: | 12:05:29, Втр 31 Мар, 2009 г. |
|                                                                                                    |                      |                          |                               |
| Ключевые слова                                                                                                    |                      |                          |                               |
| чертеж формат А1 А4                                                                                                    |                      |                          |                               |
|                                                                                                    |                      |                          |                               |
| Проблема (общедоступное)                                                                                                    |                      |                          |                               |
| Чертеж нужно распечатать на принтере с форматом А4 так, чтобы чертеж можно<br>было нормально читать.                                                                                                    |                      |                          |                               |
| Решение (общедоступное)                                                                                                    |                      |                          |                               |
| <ul> <li>Разбить чертеж на 4 фрагмента, напечатать каждый фрагмент и затем фрагменты соединяем яместе.</li> <li>Для того, чтобы разбить на 4 части изображение графического файла, в котором находится чертеж формата А1, можно воспользоваться программой Draw OpenOffice.</li> <li>После загрузки файла установим формат страницы А1 альбомная ориентация (формать Страница вкладик Страница).</li> <li>Размещаем изобрание в области печати.</li> <li>Намиаем на изображение.</li> <li>Поляялется панель Изображение.</li> <li>В оляях Слеа панель Изображение.</li> <li>В оляях Слеа аправи Соранить размер картинки.</li> <li>В окне Кардировать устанавливаем Эначения.</li> <li>Полях Слева Справа Сверху Снизу устанавливаем значения.</li> <li>Полях слева Справа Сверху Снизу устанавливаем значения.</li> <li>Полях слева сотравется устанавливаем значения.</li> <li>Полях слева сотравите какоражение.</li> <li>В остовется устанавливаем сохранить размер картинки.</li> <li>В окне Кардировать устанавливаем значения.</li> <li>Полях слева справа Сверху Снизу устанавливаем значения.</li> <li>Получаем фрагмент изображение.</li> <li>Полячаем в соответствующей палке.</li> <li>Получаем виратием позображения.</li> <li>Получаем присторифика на чистора миссов.</li> <li>Аратмент экспортируем в файл PDF (Файл-&gt;Экспорт в PDF), который сохранения в соответствующей палке.</li> <li>Поле сохранения возвращаемся к исходному изображению, нажав кнопку Отменить(на станадатного панели жирная стрелька Влево).</li> <li>Пример приведен для педующего фагамента.</li> <li>Пример приведен для педующего фагамента.</li> <li>Пример приведен для формата 1 альбомная ориентация версия ОО 2.4 и ниже.</li> <li>Перрый фрагмент расположен сверху справа поле Слева 42 см поле Снизу 29.7 см.</li> <li>Телий фрагмент расположен снизу слева поле Слева 42 см поле Сверху 29.7 см.</li> <li>Четвертый фрагмент расположен снизу слева поле Слева 42 см поле Сверху 29.7 см.</li> <li>Четвертый фрагмент расположен снизу слева поле Слева 42 см поле Сверху 29.7 см.</li> <li>Четвертый фрагмент рас</li></ul> |                      |                          |                               |